## ILIAS Inhalte verknüpfen in ILIAS

Wenn sie in mehreren Kursen, sei es in unterschiedlichen Semestern oder in verschiedenen Modulen, die gleichen Inhalte (z.B. Dateien) verwenden, ist es sinnvoll, diese an **einem** Ort zu hinterlegen und dort zu aktualisieren und dann jeweils nur eine **Verknüpfung** aus den Kursen auf diese Dateien zu legen.

Ein geeigneter und sinnvoller Ort für die Ablage ihrer Dateien sind die Institutskategorien. Dort können sie beliebige Unterkategorien erzeugen und diese bei Bedarf für andere ILIAS – User "unsichtbar" oder "nicht lesbar" machen.

## 1. Kategorien anlegen

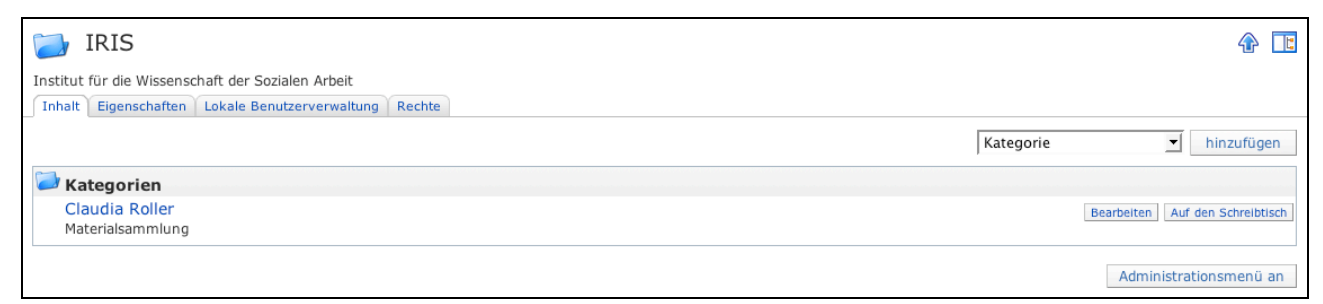

Wählen sie ihr Institut aus, klicken sie auf Kategorie **hinzufügen** und geben sie einen Titel und sinnvoller Weise auch eine Beschreibung für die Kategorie ein.

*Tipp: Klicken sie das Administrationsmenü an, sie erhalten dann hilfreiche Funktionen zum bearbeiten ihrer Elemente!* 

Um die Kategorie für andere Benutzer unsichtbar (oder nur nicht lesbar) zu machen, wählen sie den Reiter **Rechte**.

| 📄 Dirk O                                                                                                    | sterkamp                     |                              |                            |                           |                          |                    |                        | 4                            | 1                |  |  |
|----------------------------------------------------------------------------------------------------|------------------------------|------------------------------|----------------------------|---------------------------|--------------------------|--------------------|------------------------|------------------------------|------------------|--|--|
| Werkstatt und Materialsammlung                                                                                                    |                              |                              |                            |                           |                          |                    |                        |                              |                  |  |  |
| Inhalt Eigenscha                                                                                                    | ften Lokale Benutzerv        | erwaltung Rechte             |                            |                           |                          |                    |                        |                              |                  |  |  |
| Rechteeinstellung                                                                                                    | en 🔍 Rechte des Benut        | zers 🔍 Besitzer              |                            |                           |                          |                    |                        |                              |                  |  |  |
| Filter: Zeige all                                                                                                    | e Rollen im aktuellen H      | Kontext                      | ▼ Filte                    | r anwenden                |                          |                    |                        |                              |                  |  |  |
| 💥 Rechteeins                                                                                                    | tellungen                    |                              |                            |                           |                          |                    |                        |                              |                  |  |  |
| This form determines which role is allowed to do what with the current object 'Dirk Osterkamp'.                                    |                              |                              |                            |                           |                          |                    |                        |                              |                  |  |  |
| Anonymous<br>global                                                                                                    | Mitarbeiter FH H<br>global   | Köln Fakultäts_Adm<br>global | in Student FH Kö<br>global | iln BenutzerAdm<br>global | in IfV_NRW_Doz<br>global | ent Gast<br>global | Selbstlerner<br>global | SuperUser F01<br>Fakultät 01 | Autor<br>Fakultä |  |  |
| Standardop                                                                                                    | erationen                    |                              |                            |                           |                          |                    |                        |                              |                  |  |  |
| Mögliche Basisoperationen für dieses Objekt. Bewegen Sie den Mauszeiger über eine Operation, um weitere Informationen zu erhalten. |                              |                              |                            |                           |                          |                    |                        |                              |                  |  |  |
| 🔽 Anzeigen                                                                                                    | <ul> <li>Anzeigen</li> </ul> | Anzeigen                     | 🔽 Anzeigen                 | Anzeigen                  | Anzeigen                 | Anzeigen           | Anzeigen               | Anzeigen                     | 🗹 Anz            |  |  |
| 🗌 Lesezugriff                                                                                                    | Lesezugriff                  | Lesezugriff                  | Lesezugriff                | Lesezugriff               | Lesezugriff              | Lesezugriff        | Lesezugriff            | Lesezugriff                  | Les              |  |  |
| Schreiben                                                                                                    | Schreiben                    | Schreiben                    | Schreiben                  | Schreiben                 | Schreiben                | Schreiben          | Schreiben              | Schreiben                    | 🔽 Sch            |  |  |
| 🔲 Löschen                                                                                                    | Löschen                      | 🔲 Löschen                    | Löschen                    | Löschen                   | Löschen                  | Löschen            | Löschen                | V Löschen                    | V Lös            |  |  |

Hier können sie allen Benutzern die **Anzeige** – Rechte (der Benutzer sieht die Kategorie nicht) oder nur die **Lese** – Rechte (der Benutzer kann nicht in die Kategorie hineinschauen) entziehen. Zusätzlich sollten sie keinem Benutzer das **Schreiben** - und **Löschen** – Recht erlauben. Wenn sie diese Rechteeinstellung gewählt haben, kann keiner in ihre Kategorie hineinschauen und keiner kann sie löschen oder verändern.

Sie müssen diese Einstellung zum Schluss noch speichern (unten links auf der Seite)!

Tipp: Ich persönlich finde es gut, wenn die Elemente sichtbar sind, aber nur der Lesezugriff gesperrt ist. Der Besitzer des Elements (in diesem Fall der Kategorie) sieht natürlich immer seine eigenen Kategorien und darf sie auch jederzeit bearbeiten.

## ILIAS Inhalte verknüpfen in ILIAS

## 2. Dateien verknüpfen

| 🔁 Dirk Osterkamp                                                                                                    |                           |                      | <b>* •</b>                      |
|----------------------------------------------------------------------------------------------------|---------------------------|----------------------|---------------------------------|
| Werkstatt und Materialsammlung                                                                                          |                           |                      |                                 |
| Inhalt Eigenschaften Lokale Benutzerverwaltung Rechte                                                                   |                           |                      |                                 |
|                                                                                                    |                           | Kategorie            | ✓ hinzufügen                    |
| Jateien                                                                                                    |                           |                      |                                 |
| Anleitung zum Erstellen von Kursen.doc     Typ: .doc Größe: 520.2 KB Letzte Aktualisierung: 24.08.2007 14:21 Version: 1 | Bearbeiten Versionen Info | Löschen Verknüpfen V | erschieben Auf den Schreibtisch |
| ☐ Inhalte verknüpfen in ILIAS.doc<br>Typ: .doc Größe: 66 KB Letzte Aktualisierung: 24.08.2007 14:22 Version: 1          | Bearbeiten Versionen Info | Löschen Verknüpfen V | erschieben Auf den Schreibtisch |
| Administrationsmenü                                                                                                    |                           |                      | Administrationsmenü aus         |
| Ausgewählte Elemente löschen         Ausgewählte Elemente verschieben         Ausgewählte Elemente verknüpfen           |                           |                      | Seite bearbeiten                |

Wenn sie bestehende Dateien verknüpfen wollen, klicken sie, nach Anschalten des Administrationsmenüs, auf **verknüpfen**. (Ansonsten müssen sie die entsprechenden Dateien erst hochladen bzw. Datei hinzufügen). Es erscheint dann ein Hinweis in rot, dass ein oder mehrere Objekte in der Zwischenablage vermerkt sind. Nun navigieren sie an die Position bzw. den Kurs, in dem sie die Datei nutzen möchten und fügen die Datei mittels des Administrationsmenüs aus der Zwischenablage ein. Wenn sie die Datei an mehreren Stellen, also in mehreren Kursen benutzen möchten, wiederholen sie dies entsprechend.

Wenn sie jetzt die Datei in ihrer Kategorie, also an dem Ort, wo sie die Datei zuerst hochgeladen haben, verändern, z.B. eine neue Version der Datei in ILIAS hochladen, wird die Datei automatisch auch an allen "verknüpften" Stellen aktualisiert.